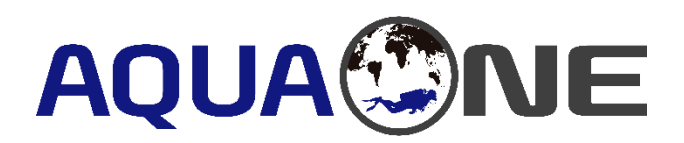

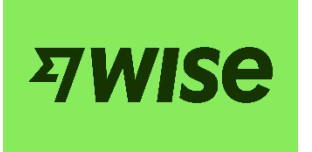

To purchase your Dive Assist insurance, please follow these steps for payment via WISE:

- Create a WISE account using this link: <u>https://wise.com/invite/w/ryont1</u>
- Make the payment to the recipient using email rtan.marketing@gmail.com. WISE will automatically generate the recipient's information.
- Ensure the payment is made in Euros (€) based on your selected insurance plan.
- After making the payment, copy the payment tracking link provided by WISE and paste it in the application form (Google Form).

For any questions or assistance, feel free to contact us:

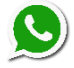

+66 98283 1322

AF aquaonedive@gmail.com

## How to create your WISE account

- 1. Create WISE account using link below:
  - <u>https://wise.com/invite/w/ryont1</u>

## 2. Create Your Account:

- Once installed, open the app and begin the account creation process.
- Enter your email address and create a secure password.
- Follow any additional prompts to verify your identity as required by WISE.

#### 3. Verify Your Identity:

 WISE may ask for verification to comply with regulatory standards. This could involve uploading a photo of your ID or passport and possibly providing additional information about yourself.

## 4. Set Up Your Profile:

• After verification, complete your profile by adding your personal details, including your full name and address.

# How to Make Payments Using WISE

#### 1. Open the WISE App:

• Launch the WISE app on your device and log in to your account.

#### 2. Initiate a Transfer:

• To send a payment, navigate to the "Send Money" section within the app.

#### 3. Enter Recipient Details:

• Input email address: rtan.marketing@gmail.com

#### 4. Enter Payment Details:

• Specify the amount you wish to transfer in your local currency. WISE will automatically convert it to the recipient's currency.

#### 5. Review and Confirm:

- Double-check all details, including the amount and recipient information.
- Confirm the transaction. WISE will show you the exchange rate and any fees applicable.

#### 6. Complete the Payment:

- Once you confirm the transaction, WISE will process the payment. You will receive a link to track the progress of your transfer.
- Copy the tracking link and paste it in the application form Google Form).

## 7. Track Your Payments:

• You can track the status of your payment within the WISE app. Notifications will also keep you informed about the progress.

## 8. Receipt and Confirmation:

• After the payment is successfully processed, you will receive a receipt in the app and via email confirming the transaction details.

## **Additional Tips**

- **Currency Conversion**: WISE offers competitive exchange rates and transparent fees. You can review these before confirming your payment.
- **Customer Support**: If you encounter any issues or have questions about using WISE, their customer support team is available to assist you directly through the app or their website.